## 人事系统信息修改审核操作指南(办公室主任)

一、电脑登录人事系统(ehr.nuaa.edu.cn),右上角角色应切换至"姓名(二级单位)",点击"教职工信息",便可查看本单位内所有在职教职工列表(图2);点击某位教职工的姓名即可查看其具体信息

| 🛞 南京航空航天大学 | ≡ #       |           |           |           |       |  |  |  |
|------------|-----------|-----------|-----------|-----------|-------|--|--|--|
| 🖵 工作首页     |           | 待办事项      |           | 消息提醒      |       |  |  |  |
| 着工作桌面      |           | 1         |           | 0         | A     |  |  |  |
| 待办事项       | #marks    |           |           |           |       |  |  |  |
| □ 消息提醒     | 吊用服务      |           |           |           |       |  |  |  |
|            | 教职工信息     | 新教师住房补贴申请 |           | ④ 年度考核    | 通知公告  |  |  |  |
|            |           |           |           |           | 智未无记录 |  |  |  |
|            | ola 招聘管理  | ▲ 职称评审    |           | ● 高层次人才   |       |  |  |  |
|            |           |           |           |           |       |  |  |  |
|            | 🐼 请假管理    | 🝳 校内调动    | 🔇 辅导员转向申请 | 教师岗校内调动申请 |       |  |  |  |
|            |           |           |           |           |       |  |  |  |
|            | 😧 试用期转正管理 | 🔇 离退休人员管理 | 😧 去世管理    |           |       |  |  |  |
|            |           |           |           |           |       |  |  |  |

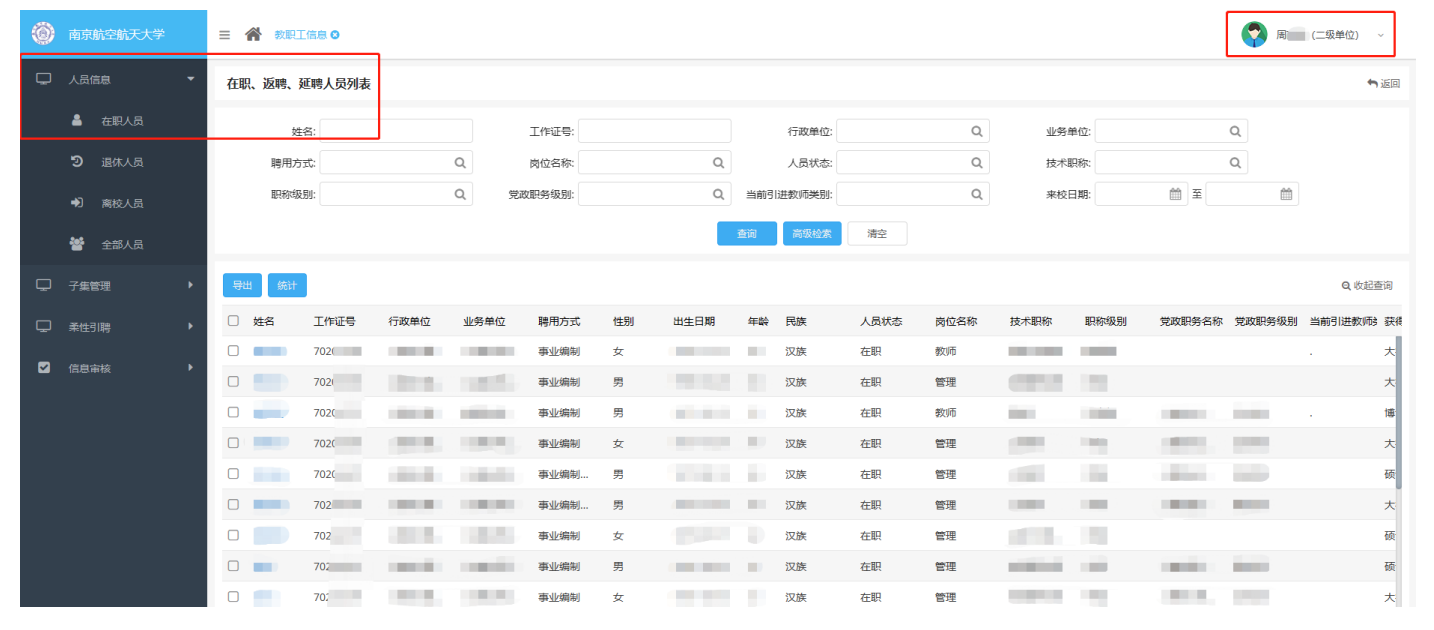

| 南京航空航天大学   | 三 倄 教职工信息 Ο 🛛 曹毓娟 Ο          |                   | <b>河</b> 周 (二级单位) ~ |
|------------|------------------------------|-------------------|---------------------|
| - 基本信息     | <sup>教职工基本信息</sup> 除了核对基本信息, | 别忘了点开左边的"人事信息"子集哦 | • 近回                |
|            | □ 基本资料                       |                   | ^                   |
| 🖵 🖓 学习经历 🔶 | 姓名                           | 工作证号: 702         |                     |
| 🖵 工作经历 🔶   | 曾用名:                         | 姓名拼音              | <u> </u>            |
|            | 行政单位                         | 业务单位:             |                     |
|            | 系/所/室                        | 性别:女              |                     |
| 一 合同信息     | 证件类型: 居民身份证                  | 证件号码:             |                     |
| □ 安家费      | 出生日期                         | 年龄                | 民族: 汉族              |
|            | 国家/地区: 中国                    | 籍贯:               | 出生地:                |
| 465R       | 婚姻状况: 已婚                     | 结婚时间:             | 港澳台侨:无              |
| □ 职务/岗位 ▶  | 政治面貌:中共党员                    | 加入党团时间:           | 宗教信仰:               |
|            | 岗位名称: 教师                     | 聘用方式: 事业编制        | 来校日期:               |
|            | 人员状态: 在职                     | 入校后从事学科:          | 引进救师判别: .           |
|            | 二次来校日期:                      | 二次引进教师美别          | 三次来校日期:             |
|            | 三次引进教师类别:                    | 参加工作日期            | 离退日期:               |
|            | 教职工来源:毕业生分配                  | 交通银行卡号:           | 起新日期:               |

如果您发现单位内教职工某项信息有明显错误,请提醒其尽快发起信息修改!

二、若您单位内有教职工发起了信息修改,请点击"教职工信息"的左侧"信息审核"子集-"信息 审核"模块,选择您要审核的记录,点击"审核"。

注意:"双肩挑"人员由所在行政单位的办公室主任审核!

| 南京航空航天大学                                                 | ≡ 🇌           |           |                  |           |                     | (二级单位) ~ |  |  |  |  |
|----------------------------------------------------------|---------------|-----------|------------------|-----------|---------------------|----------|--|--|--|--|
| <ul> <li>工作首页</li> <li>イ 工作桌面</li> <li>び 待办事項</li> </ul> | Ŭ             | 待办事项<br>1 |                  | 消息提醒<br>0 |                     | 8        |  |  |  |  |
| □ 消息提醒                                                   | 常用服务          |           |                  |           |                     | 10.14    |  |  |  |  |
|                                                          | 教职工信息         | 新教师住房补贴申请 | 读     读     士后管理 | Q 年度考核    | 通知公告                |          |  |  |  |  |
|                                                          | A 招聘管理        | A 职称评审    | 梁性引聘             | 🍵 高层次人才   |                     |          |  |  |  |  |
|                                                          | 😧 请假管理        | 😧 校内调动    | ④ 辅导员转向申请        | 教师岗校内调动申请 |                     |          |  |  |  |  |
|                                                          | 🐼 试用期转正管理     |           |                  |           |                     |          |  |  |  |  |
| 前京航空航天大学                                                 |               |           |                  |           |                     |          |  |  |  |  |
| 및 人员信息 ▶                                                 | 教职工基本信息修改单位审核 |           |                  |           |                     |          |  |  |  |  |
| □ 子集管理 ▶                                                 | 姓名:           | 工作证号:     | 业务单位:            |           |                     |          |  |  |  |  |
| □ 柔性引聘 ▶                                                 | 五回            |           |                  |           |                     |          |  |  |  |  |
| ☑ 信息审核 🗸                                                 | 序号 操作 姓名      | 工作证号      | 业务单位             | 审核状态      | 发起时间                | 运行状态     |  |  |  |  |
| GB审核                                                     | 1 审核 周        | 7020      | 10000            | 二级单位审核    | 2023-05-08 10:29:16 | 进行中      |  |  |  |  |
| □ 條次记录                                                   |               |           |                  |           |                     |          |  |  |  |  |

三、查看具体修改内容:基本字段展示在列表中,可以查看原值和修改后值;学习经历、工作经历、 家庭成员等子集,修改方式显示"新增",双击该记录可以查看详细信息

| <b>首</b> 教职工字段审核 |      |      |           |            |            |          |        |         |         |           | ^         |
|------------------|------|------|-----------|------------|------------|----------|--------|---------|---------|-----------|-----------|
| 序号 审核            |      |      | 修改字段      |            |            | 修改前值     |        |         | 修改后值    |           |           |
| 1 同意             |      |      | 家庭电话      |            |            |          |        |         | 111     |           |           |
| 🛢 学习经历           |      |      |           |            |            |          |        |         |         |           | ^         |
| 序号 审核            | 修改方式 | 入学年月 | 毕业年月      | 毕业学校       | 获得学历       | 毕业专业     | 获得学位   | 是否为最高学历 | 是否为最高学位 | 毕业证书扫描件   | 学位证书扫描件   |
| 1                | 未改变  | -    | 100       | 湖南         | 普通高中毕业     | 无        |        | 否       | 否       |           |           |
| 2                | 未改变  |      |           | 南京         | 大学本科毕业     | 信息工程     | 工学学士学位 | 否       | 否       | 本科毕业证书    | 学士学位证书    |
| 3                | 未改变  |      |           | 南京航        | 硕士研究生毕业    | 通信与信息系统  | 工学硕士学位 | 是       | 是       | 硕士毕业证.png | 硕士学位证.png |
| 🚔 工作经历           |      |      |           |            |            |          |        |         |         |           | ^         |
| 序号 审核            | 修改方式 | 工作单位 | 工作所在国家/地区 | 3 开始日期     | 结束日期       | 技术职务     | 党政职务   | 证明人     | 证明附件    | 工作内容      | 备注说明      |
| 1                | 未改变  |      | 中国/江苏     | 2017-07-01 | 2019-08-31 |          |        |         | 1.png   |           |           |
| 2 同意             | 新增   | 测试   |           | 2023-05-08 |            |          |        |         | 科研博士    | 测试        |           |
| 警家庭成员            |      |      | _         |            | 过 退回修改     | 审核不通过 返回 | 1      |         |         |           | ^         |

点击"审核通过"即进入"人事处审核"环节; 点击"退回修改"则返回到教职工本人,教职工本人可以修改后重新发起; 点击"审核不通过"则结束该流程。 四、可以在"信息审核"子集-"修改记录"模块中查看进度

| 0 | 南京航空航天大学  | Ξ 会 数距工信息 ○        |    |    |      |                    |       |                     |      | 单位) ~ |  |
|---|-----------|--------------------|----|----|------|--------------------|-------|---------------------|------|-------|--|
| Ç | 人员信息    ▶ |                    |    |    |      |                    |       |                     |      |       |  |
| Q | 子集管理    ▶ | 姓名: 工作证号: 业务单位: Q, |    |    |      |                    |       |                     |      |       |  |
| Ģ | 柔性引聘 ▶    |                    |    |    |      | 直词 高级检索 <b>清</b> 空 |       |                     |      |       |  |
|   | 信息审核 🔻    | 返回                 |    |    |      |                    |       |                     |      |       |  |
|   | 「自息审核     | 操作                 |    | 姓名 | 工作证号 | 业务单位               | 审核状态  | 发起时间                | 运行状态 |       |  |
|   | 🖵 修改记录    |                    | 查看 | 周  | 7020 |                    | 人事处审核 | 2023-05-08 11:23:17 | 进行中  |       |  |
|   |           |                    | 查看 |    | 702  |                    | 审核不通过 | 2023-04-27 17:16:41 | 已结束  |       |  |
|   |           |                    | 查看 |    | 702  | 10000              | 审核不通过 | 2023-04-17 16:52:31 | 已结束  |       |  |
|   |           |                    | 查看 |    | 7020 |                    | 审核不通过 | 2023-04-13 11:01:38 | 已结束  |       |  |
|   |           |                    | 查看 | F# | 702  | 10000              | 审核通过  | 2023-03-30 16:33:31 | 已结束  |       |  |
|   |           |                    |    |    |      |                    |       |                     |      |       |  |

五、若"审核状态"显示审核通过,表示信息已成功修改,可以按照第一步的方式查验。待所有老师 更新完信息,请按照第一步的方式复核。

信息修改渠道一直开放,后期如果有信息变动,也可以随时发起修改申请哦! 欢迎咨询人事服务科 84896762、84897050!